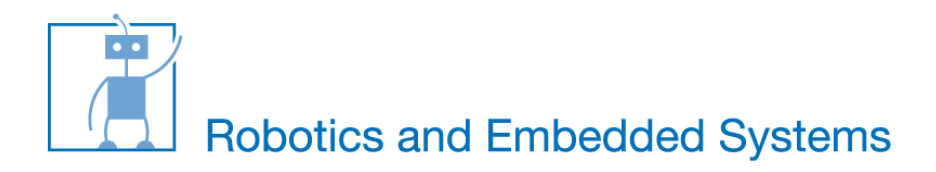

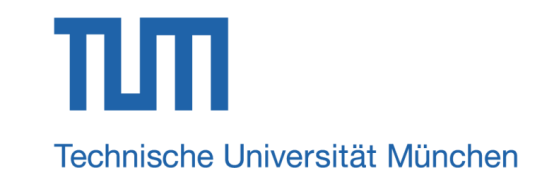

# Servo Control —the lab course of Snake Robot

#### Kai Huang, Long Cheng, *Zhenshan Bing*, Mingchuan Zhou

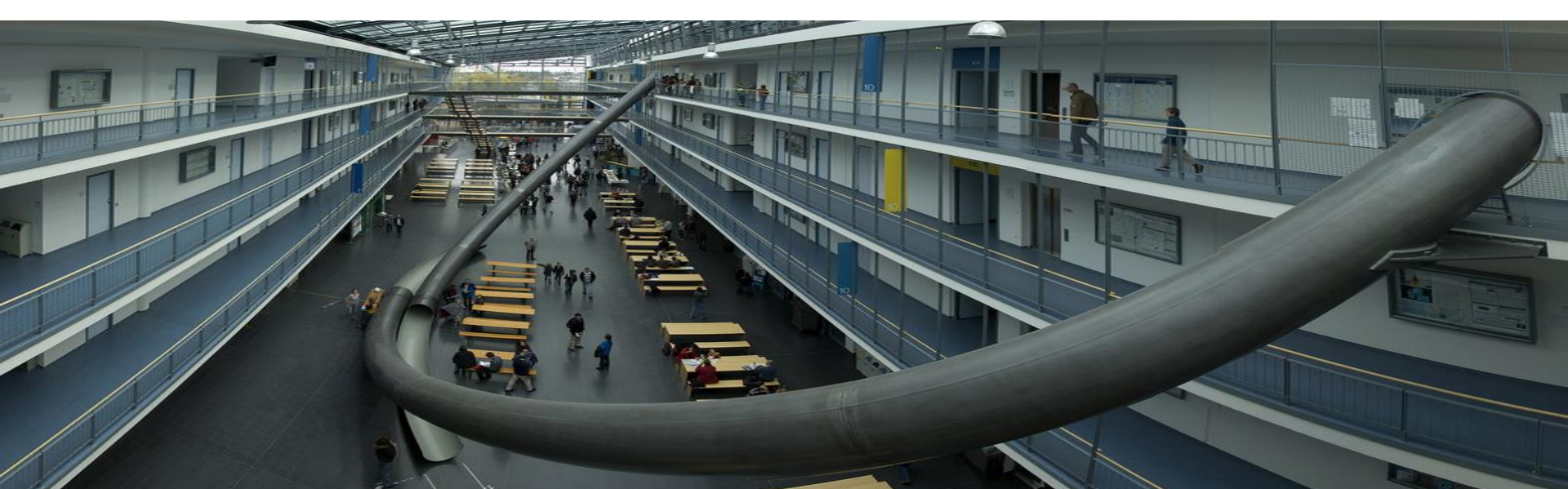

# Background

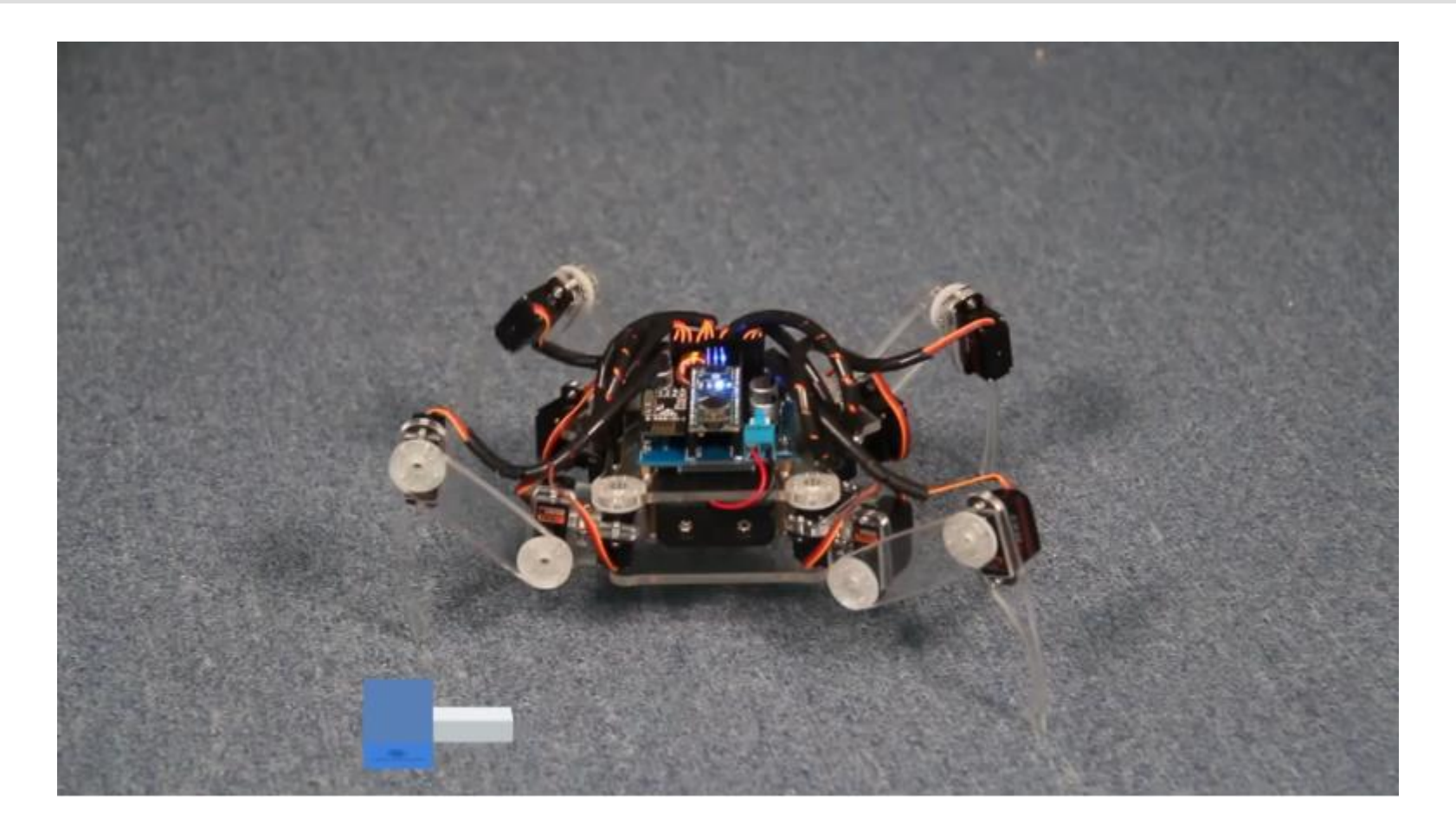

10/30/2015

bing@in.tum.de

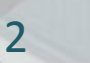

### **Servo Overview**

10/30/2015

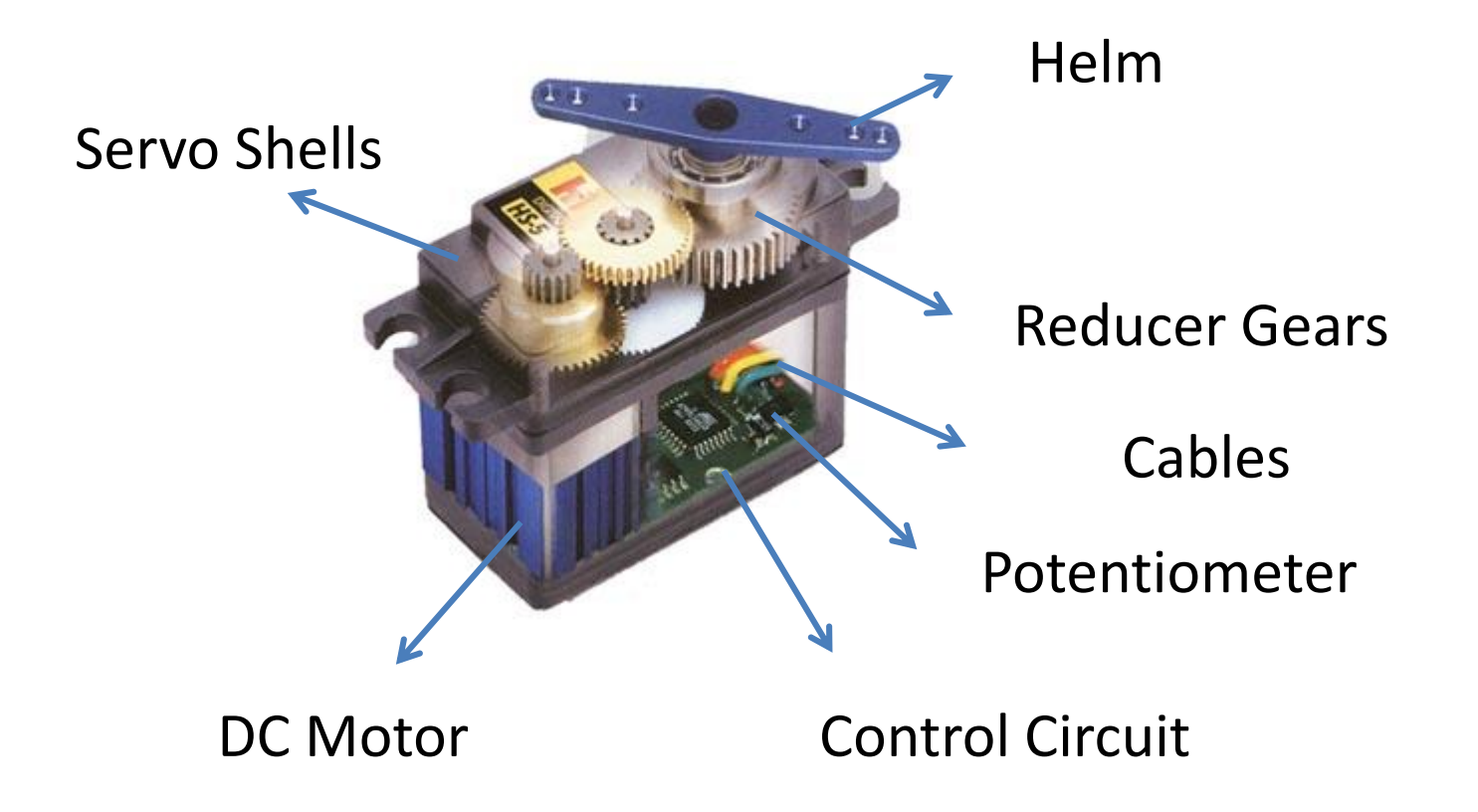

bing@in.tum.de

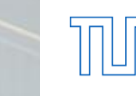

3

#### **Servo Principle**

10/30/2015

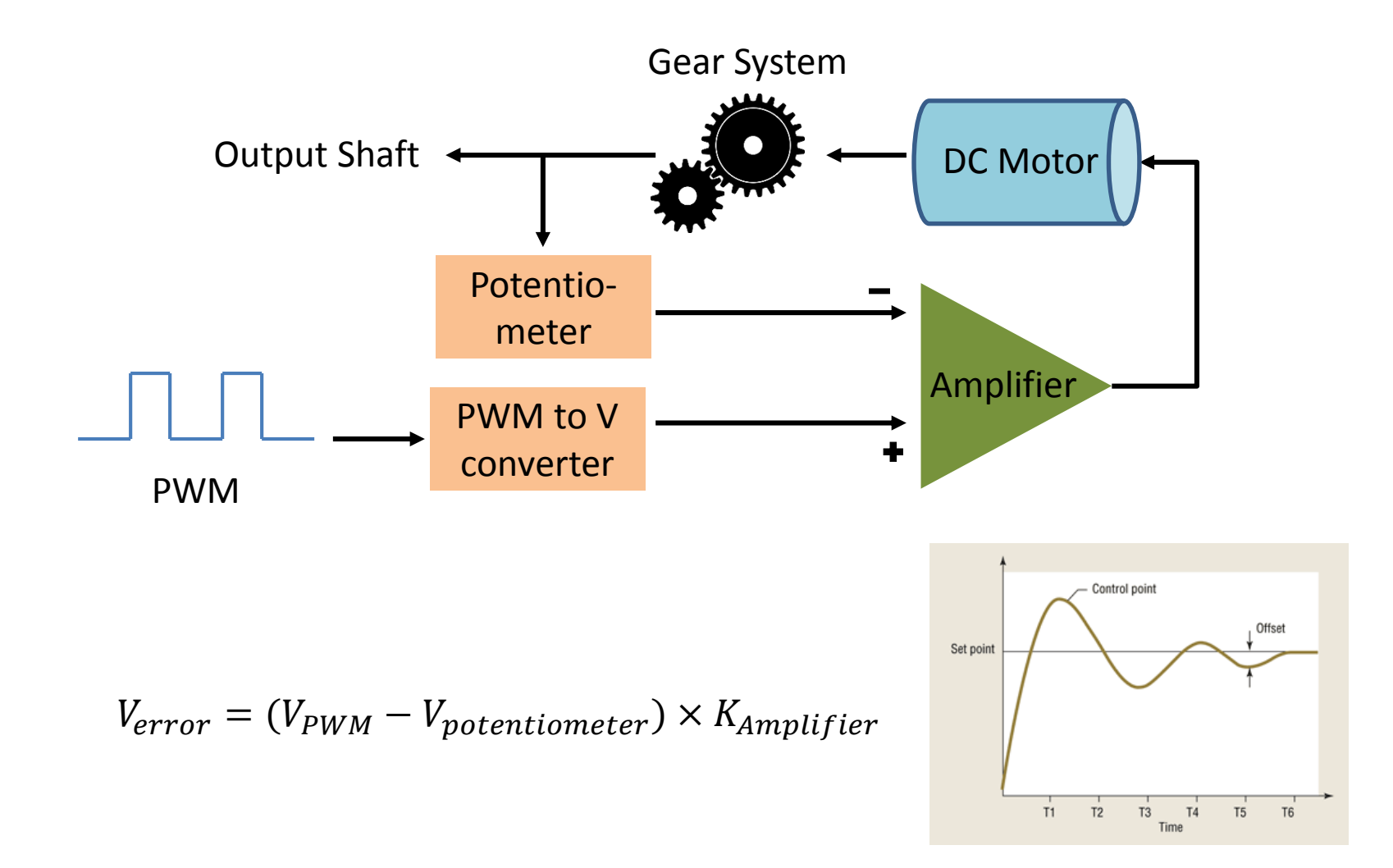

5

bing@in.tum.de

## **Pulse-Width Modulation (PWM)**

Output signal alternates between on and off within specific period

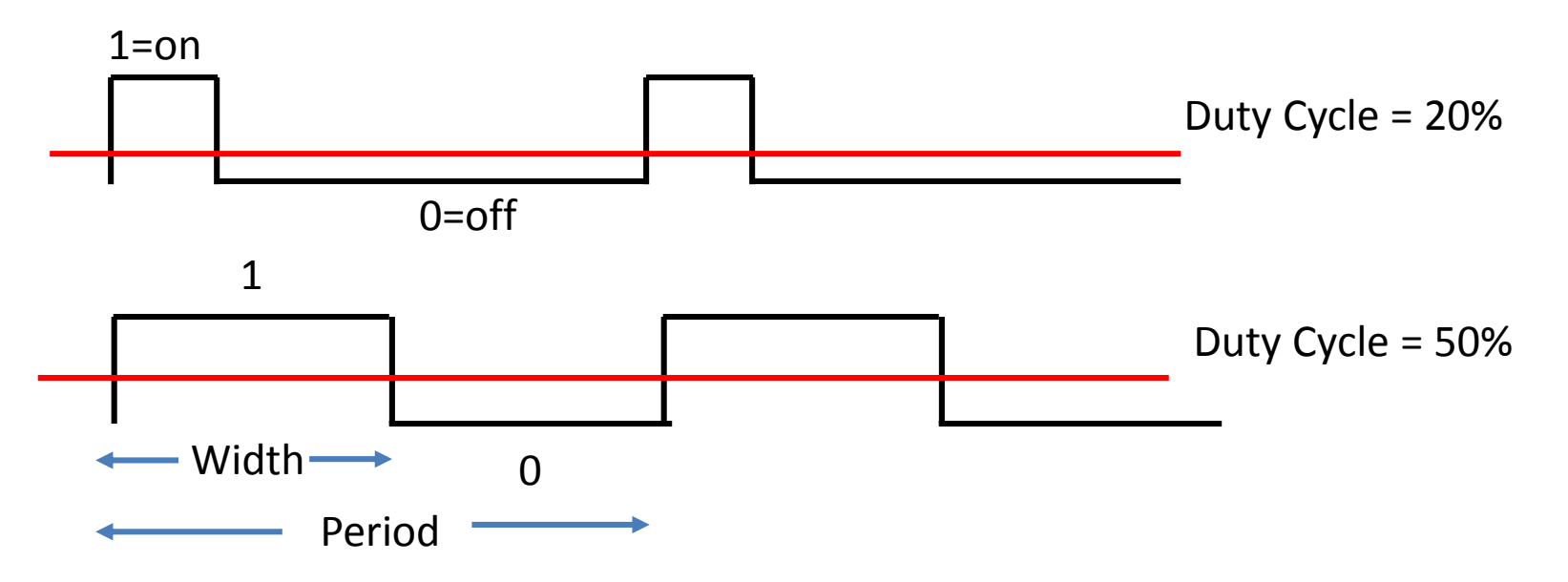

Duty Cycle= $t_{on}/(t_{on} + t_{off})$ 

10/30/2015

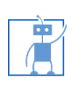

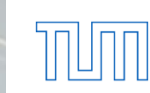

#### **PWM in Servo**

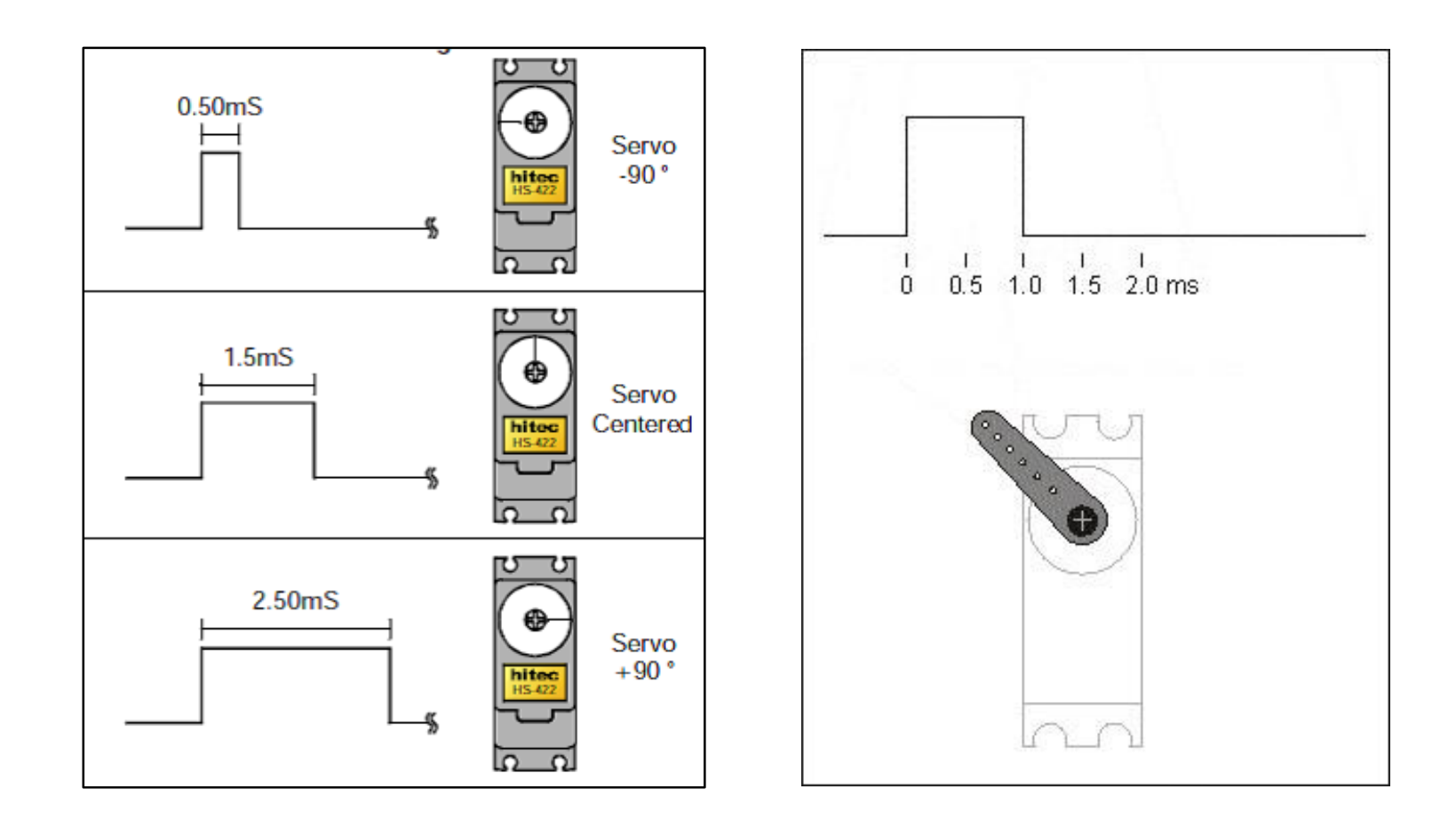

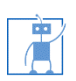

10/30/2015

#### bing@in.tum.de

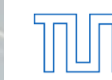

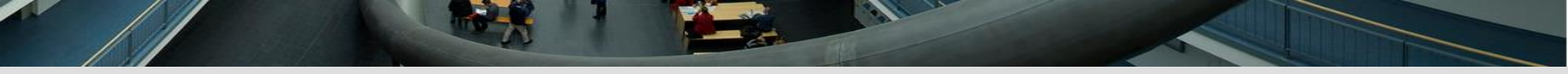

#### **Servo Modification**

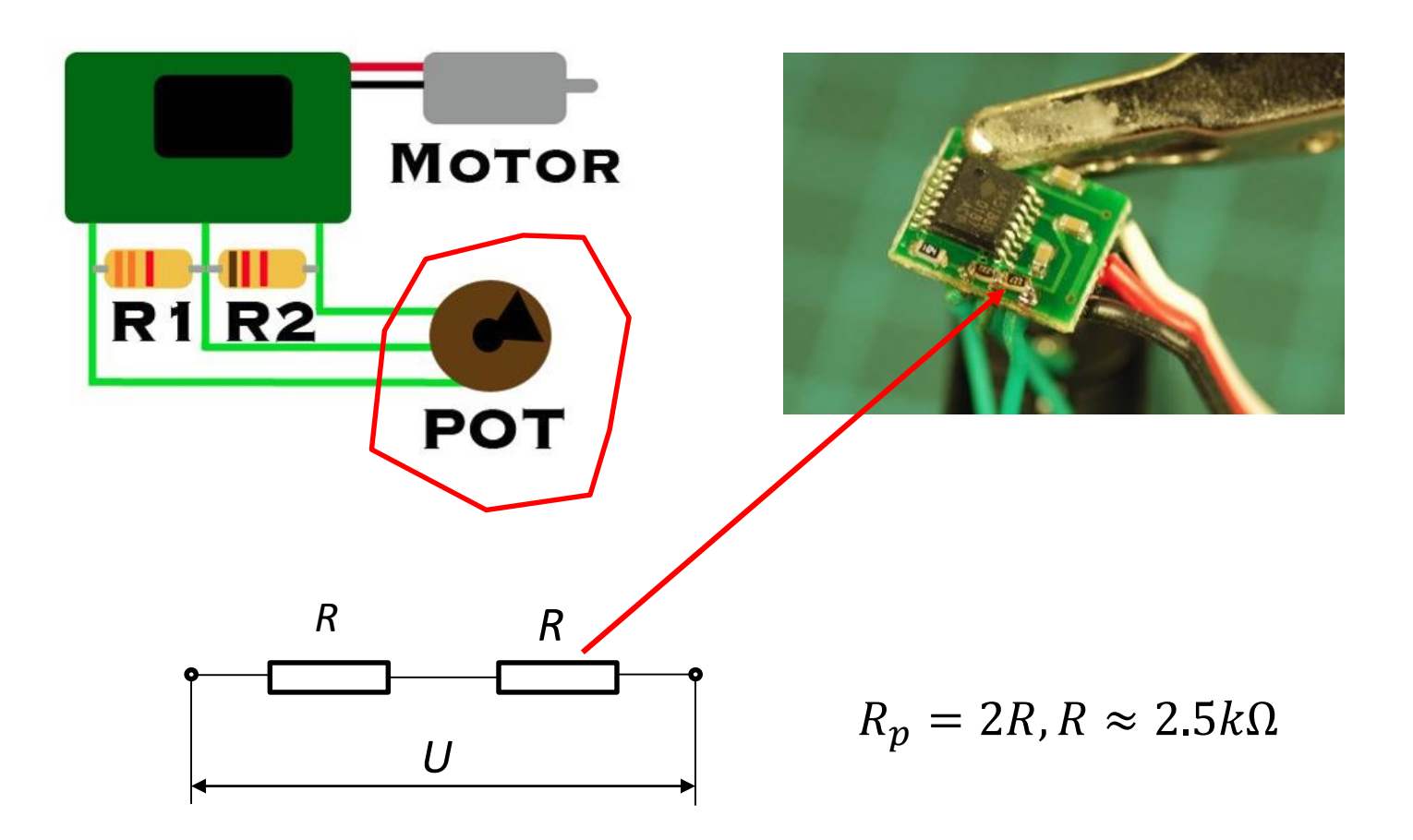

7

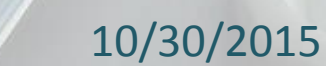

bing@in.tum.de

# **Arduino Nano Overview**

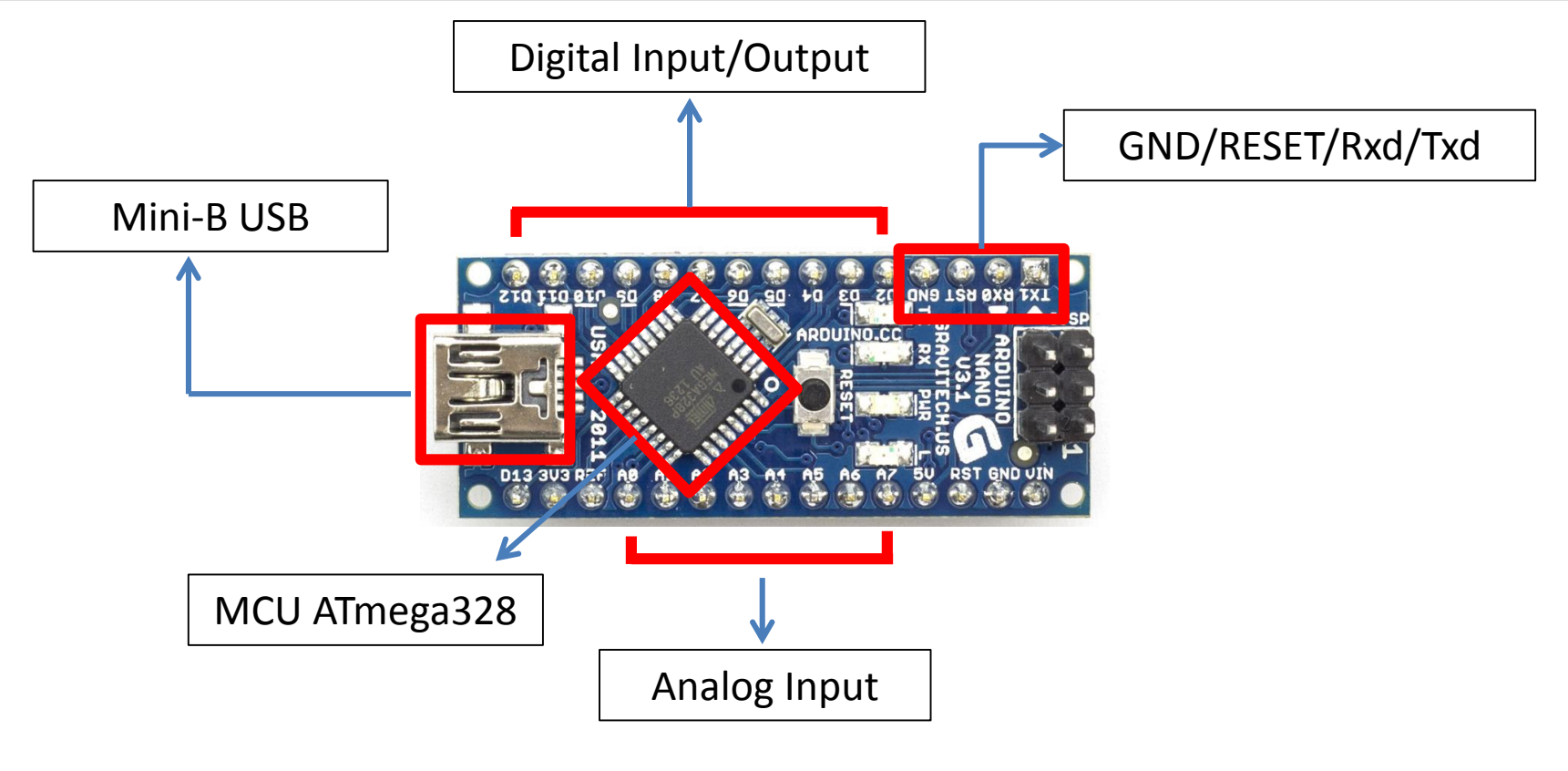

- **Tips** Power Supply: Mini-B USB, Pin 27 +5V
  - 6-PWM Output: D3, 5, 6, 9, 10, 11
  - Test LED Pin D13: High-On, Low-Off

bing@in.tum.de

#### **Arduino Servo Connection**

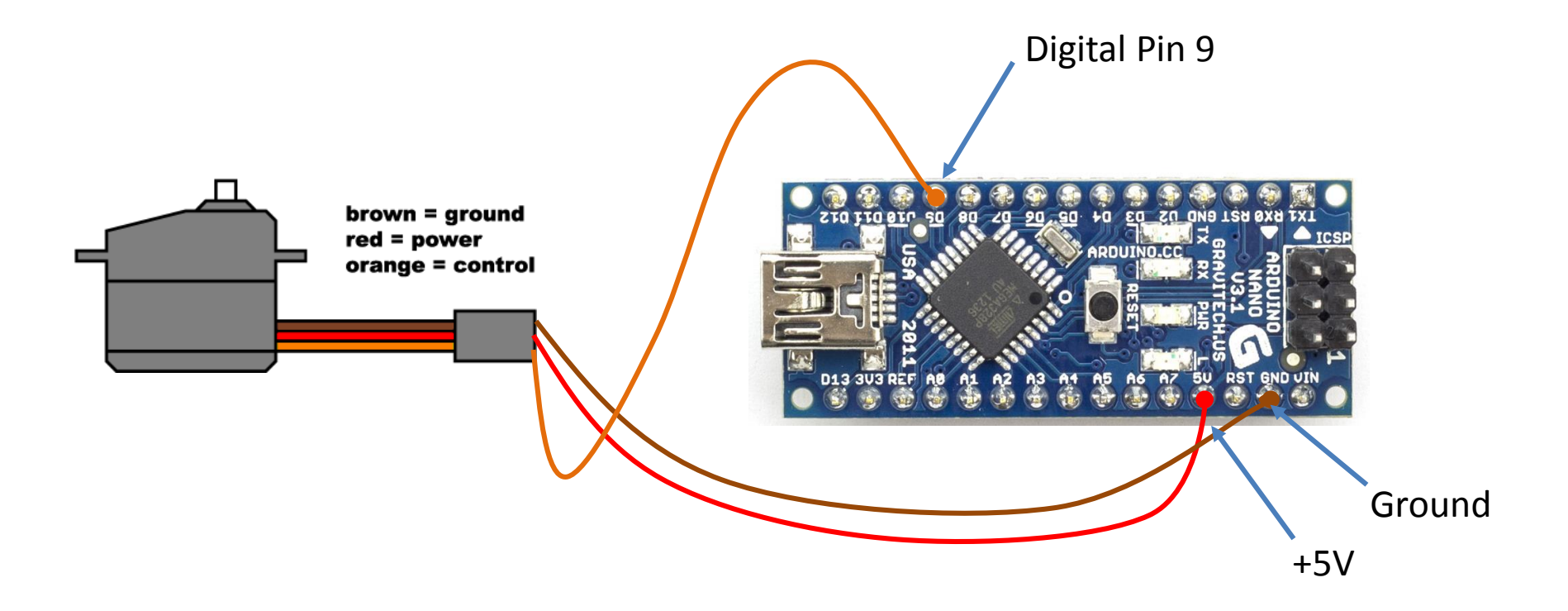

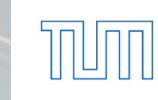

9

10/30/2015

Ì

bing@in.tum.de

# **Download and Install**

Download Arduino compiler and development environment from:

https://www.arduino.cc/en/Main/Software?setlang=cn

- Current Version: 1.6.5
- Available for:
  - ✓ Windows
  - ✓ MacOX
  - ✓ Linux
- Before running Arduino, plug in your board using USB cable(external power is not necessary)
- When USB device is not recognized, navigate to and select the appropriate driver from the installation directory

## **Using the Arduino IDE**

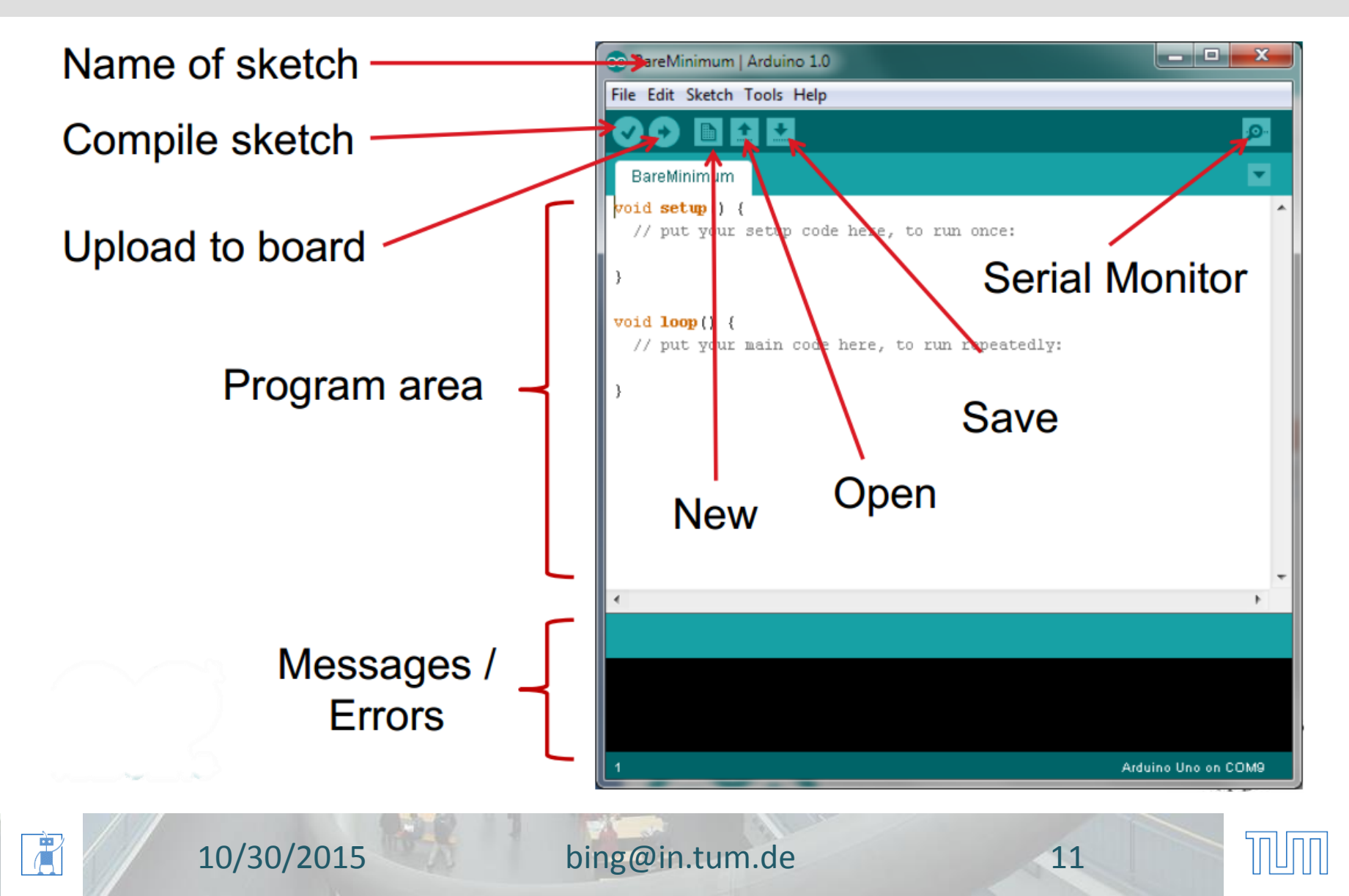

#### **Select your Arduino Nano Board**

| 💿 BareMinimum   A                          | rduino 1.0                                                                                   |   |                                                                                                    |          |   |
|--------------------------------------------|----------------------------------------------------------------------------------------------|---|----------------------------------------------------------------------------------------------------|----------|---|
| File Edit Sketch To                        | ools Help                                                                                    | _ |                                                                                                    |          | _ |
| BareMinimum<br>void setup()<br>// put your | Auto Format  Ctrl+T    Archive Sketch  Fix Encoding & Reload    Serial Monitor  Ctrl+Shift+M |   |                                                                                                    | <u>ې</u> | • |
|                                            | Board +                                                                                      | • | Arduino Uno                                                                                                    |          |   |
| }                                          | Serial Port                                                                                  |   | Arduino Duemilanove w/ ATmega328                                                                                                    |          |   |
| <pre>void loop() { // put your</pre>       | Programmer +<br>Burn Bootloader                                                              |   | Arduino Diecimila or Duemilanove w/ ATmega168<br>Arduino Nano w/ ATmega328<br>Arduino Nano w/ ATmega168                                                                                                    |          |   |
|                                            |                                                                                              |   | Arduino Mega 2560 or Mega ADK<br>Arduino Mega (ATmega1280)<br>Arduino Mini w/ ATmega328<br>Arduino Mini w/ ATmega168<br>Arduino Ethernet<br>Arduino Fio<br>Arduino BT w/ ATmega328<br>Arduino BT w/ ATmega168<br>LilyPad Arduino w/ ATmega328<br>LilyPad Arduino w/ ATmega168<br>Arduino Pro or Pro Mini (5V, 16 MHz) w/ ATmega328<br>Arduino Pro or Pro Mini (5V, 16 MHz) w/ ATmega168 |          |   |
|                                            |                                                                                              |   | Arduino Pro or Pro Mini (3.3V, 8 MHz) w/ ATmega328<br>Arduino Pro or Pro Mini (3.3V, 8 MHz) w/ ATmega168                                                                                                    |          |   |
|                                            |                                                                                              |   | Arduino NG or older w/ ATmega168<br>Arduino NG or older w/ ATmega8                                                                                                    |          |   |
| -4                                         |                                                                                              |   |                                                                                                    |          |   |

10/30/2015

#### bing@in.tum.de

#### **Select Serial Port**

| 💿 BareMinimum    | Arduino 1.0                   | 1.00         | 100.000 | No. |                     |
|------------------|-------------------------------|--------------|---------|-----|---------------------|
| File Edit Sketch | Tools Help                    |              |         |     |                     |
|                  | Auto Format<br>Archive Sketch | Ctrl+T       |         |     | <u>P</u>            |
| BareMinimum      | Fix Encoding & Reload         |              |         |     | M                   |
| // put your      | Serial Monitor                | Ctrl+Shift+M |         |     |                     |
| 3                | Board                         | •            |         |     |                     |
|                  | Serial Port                   | •            |         |     |                     |
| // put your      | Programmer                    | •            | COMIS   |     |                     |
|                  | Burn Bootloader               |              |         |     |                     |
| }                |                               |              |         |     |                     |
|                  |                               |              |         |     |                     |
|                  |                               |              |         |     |                     |
|                  |                               |              |         |     |                     |
|                  |                               |              |         |     |                     |
|                  |                               |              |         |     |                     |
|                  |                               |              |         |     |                     |
|                  |                               |              |         |     |                     |
|                  |                               |              |         |     |                     |
|                  |                               |              |         |     |                     |
|                  |                               |              |         |     | -                   |
| •                |                               |              |         |     | •                   |
|                  |                               |              |         |     |                     |
|                  |                               |              |         |     |                     |
|                  |                               |              |         |     |                     |
|                  |                               |              |         |     |                     |
| 1                |                               |              |         |     | Arduino Uno on COM9 |

bing@in.tum.de

 $\mathbb{T}$ 

13

[]]

10/30/2015

## **Arduino Sketch Structure**

- #include <Servo.h>
  - Some specific libraries will be included in your Sketch, which will simplify your codes
- void setup()
  - Will be executed only when the program begins or reset button is pressed
- void loop()
  - Will be executed repeatedly

10/30/2015

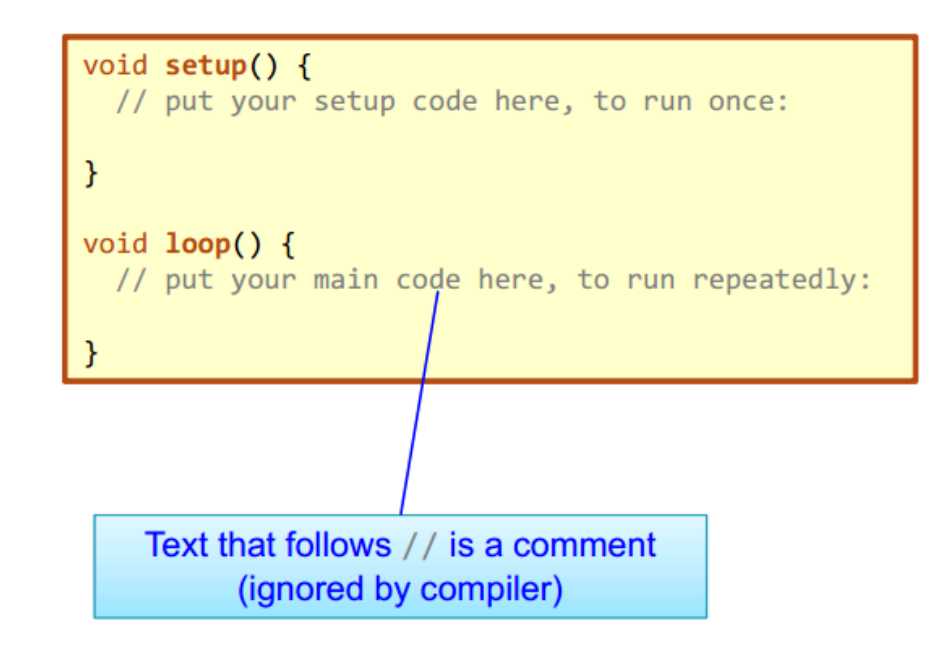

14

bing@in.tum.de

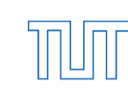

## Servo library-Servo.h

- Functions:
  - Servo myservo; //create servo object to control a servo
  - *myservo*.attach(pin) ;//Attach the Servo variable to a pin
  - o myservo.write(angle);//Writes an angle value to the servo
  - *myservo*.writeMicroseconds(uS);//Writes an PWM value in microseconds (uS) to the servo

bing@in.tum.de

o delay(ms);

10/30/2015

## Example

Sweep

Sweeps the shaft of a servo motor back and forth across 180 degrees.

Find out the stop position after servo modification
 Find out the stop position by using *writeMicroseconds*

 Those codes will be first simulated by Proteus Software and then will be conducted on the Arduino board.

bing@in.tum.de

16

10/30/2015

### Practice

10/30/2015

- Controlling a servo to sweep by using "Servo.h"
- Modify all the servos and test out the stop points, label the PWM value on the servos

bing@in.tum.de

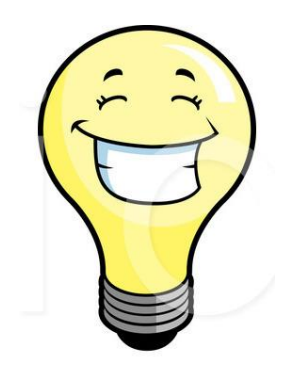

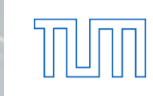